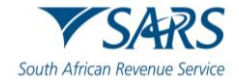

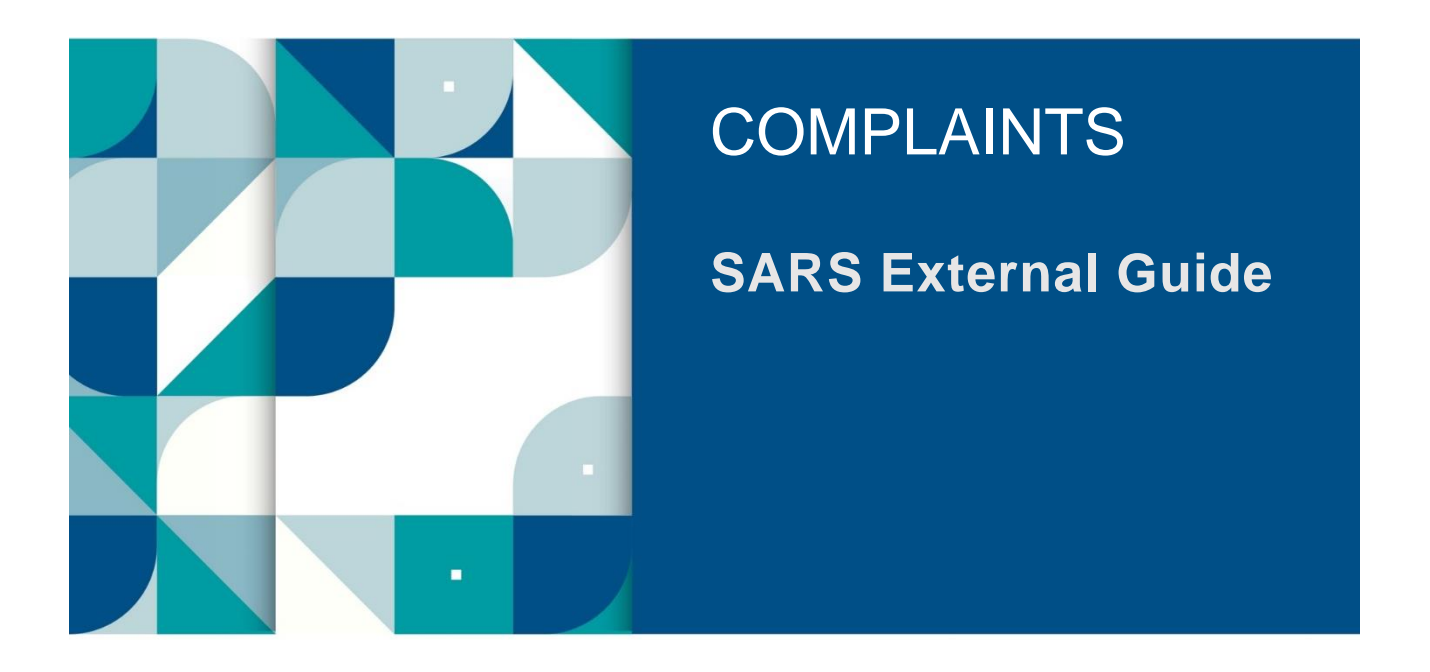

# GUIDE TO COMPLAINTS FUNCTIONALITY ON EFILING

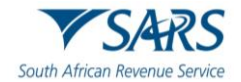

## TABLE OF CONTENTS

| 1    | SUMMARY                                                              | 3  |
|------|----------------------------------------------------------------------|----|
| 2    | ACCESSING SARS EFILING                                               | 3  |
| 2.1  | Access Complaints Management Function                                | 4  |
| 3    | COMPLETION OF COMPLAINTS MANAGEMENT FORM (CM01)                      | 8  |
| 3.1  | Complainant Details                                                  | 8  |
| 3.2  | Complaint Details                                                    | 11 |
| 3.3  | Further Explanation of Complaint                                     | 18 |
| 3.4  | Declaration                                                          | 18 |
| 4    | SAVED COMPLAINT                                                      | 19 |
| 5    | SUBMISSION OF COMPLAINTS MANAGEMENT FORM (CM01)                      | 20 |
| 5.1  | Invalid complaint                                                    | 21 |
| 5.2  | Invalid complaint submission (Repeat Call Escalation (RCE) attached) | 21 |
| 5.3  | Rejected complaint case                                              | 22 |
| 6    | COMPLAINT MANAGEMENT WORK PAGE                                       | 22 |
| 6.1  | Query SARS Status                                                    | 23 |
| 7    | UPLOAD OF SUPPORTING DOCUMENTS                                       | 23 |
| 8    | CANCEL COMPLAINT                                                     | 26 |
| 9    | COMPLAINTS HISTORY                                                   | 27 |
| 10   | VIEW NOTIFICATIONS                                                   | 28 |
| 11   | REFERENCES                                                           | 30 |
| 11.1 | Cross References                                                     | 30 |
| 11.2 | Reference to Role, Functional Area, or Division                      | 30 |
| 12   | DEFINITIONS AND ACRONYMS                                             | 30 |

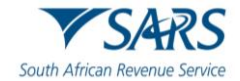

## 1 SUMMARY

- a) The guide is designed to assist taxpayers, traders and representatives to understand the eFiling function of the enhanced complaints process.
- b) As part of improved service delivery, the South African Revenue Service (SARS) has introduced a new complaint management process that will facilitate how taxpayer complaints are lodged, tracked and resolved through electronic channels.
- c) A complaint is defined as a grievance or some form of dissatisfaction experienced by the taxpayer, trader or representative, in relation to a "process" (including queries, returns or any service request) that is not adequately resolved by any of the SARS offices according to the complaints perspective.
- d) Any mature organisation must provide its clients with a means to communicate any dissatisfaction with their experience when interacting with the organisation in general or more specifically with regard to a service rendered.
- e) The following complaint categories exist:
  - a) Legal/Policy (e.g. debit cards not accepted for payments)
  - b) Employee behaviour/Competence (e.g. agent X was rude, or agent did not know how to assist me)
  - c) Channel experience/environment/technical issues (e.g. contact centre is very slow to answer, or there is no parking at branch X)
  - d) Quality and speed of service (e.g. incorrect resolution of request, or it took 6 months to process my banking detail change)
  - e) Unresolved service/operational matter (e.g. turnaround time exceeded and my return has not yet been processed)
  - f) Missing or lost documentation (e.g. I have submitted my return, but SARS cannot find it).
- f) The redesign of eFiling presents SARS with an opportunity to enhance the customer experience by improving platform design, navigation and accessibility to electronic users. Strengthening the access to eFiling ensures protection of taxpayer information and will enhance taxpayer confidence in SARS.
- g) The eFiling redesign journey aims to enhance the user experience by introducing a user-friendly design and framework. It provides the eFiler with a secure digital transactional platform with SARS and establishes eFiling as the preferred channel. Security processes have been enhanced to curb identified risks while providing enhanced user/profile management and enhancing digital offerings in the selfservice environment.

## 2 ACCESSING SARS EFILING

a) Go to <u>www.sars.gov.za</u> and click 'LOGIN' if you are a registered eFiler. If you are not registered for eFiling, click on 'REGISTER' and follow the quick steps to register for eFiling.

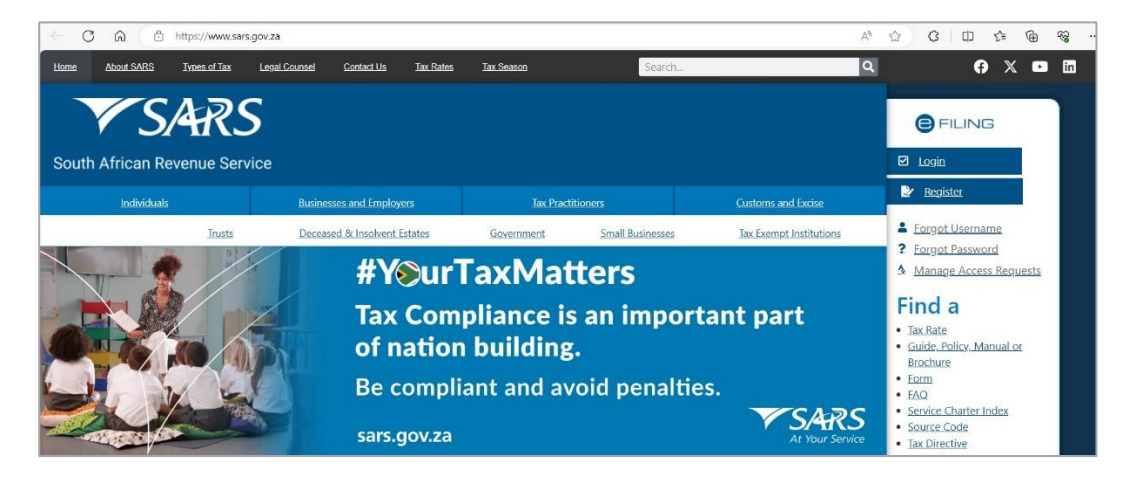

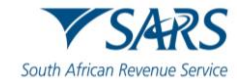

- b) For further assistance with eFiling registration, refer to the '*How to Register for eFiling and Manage Your User Profile*' guide available on the SARS website www.sars.gov.za.
- c) This function allows you to lodge a complaint regarding any dissatisfaction that you might have experienced.
- d) The eFiling Dashboard screen has been enhanced to assist taxpayers in navigation to the following services:
  - a) Online Booking this option will route you to the SARS Online Booking link to schedule an appointment with SARS.
  - b) Statement of Account
  - c) My Compliance Status
  - d) SARS Registered Details

| e) Notic              | ce of Registration |              |      |         |          |            |         |         |
|-----------------------|--------------------|--------------|------|---------|----------|------------|---------|---------|
| SARS @Filng           |                    |              | Home | Returns | Services | Tax Status | Contact | Log Out |
| Portfolio             | Taxpayer           | - Individual |      |         |          |            |         |         |
| Tax Compliance Status | Refresh            | 0            |      | (       | a<br>🚯   | b c        | d       | e       |

e) By clicking on each tab, you will be navigated to the specific function on eFiling.

f) Below are examples of the different eFiling Dashboard screens for Tax Practitioner and Organisation.

#### Tax Practitioner

Taxpayers

Name

| Portfolio   |      | • | Taxpayer |                 | • Tax Practitioner | (Section of the section of the secti |   |
|-------------|------|---|----------|-----------------|--------------------|----------------------------------------------------------------------------------------------------|---|
|             |      |   |          |                 |                    |                                                                                                    | è |
| Taxpayers   |      |   |          |                 |                    |                                                                                                    | 0 |
|             | Name |   |          | Registration or | ID number          | Tax Reference Number                                                                                                    |   |
| rganisatior | 1    |   |          |                 |                    |                                                                                                    |   |
| Portfolio   |      | • | Taxpayer |                 | • : Organisation   |                                                                                                    |   |
|             |      |   |          |                 |                    |                                                                                                    |   |
|             |      |   |          |                 |                    |                                                                                                    |   |

## 2.1 Access Complaints Management Function

a) The Complaints Management function is located under the '**Services**' menu on your eFiling portfolio.

| Home Returns | Services | Tax Status | Contact | Log Out |
|--------------|----------|------------|---------|---------|
|--------------|----------|------------|---------|---------|

Registration or ID number

Tax Reference Number

Q

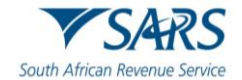

- b) Representatives must ensure that the correct taxpayer is selected from the taxpayer list if they are lodging a complaint on behalf of a taxpayer.
- c) When the eFiler selects the '**Services**' menu, the Complaints Management tab will be displayed under the menu items on the left of the page.

| Other Services             |
|----------------------------|
| Tax Directives             |
| Additional Services        |
| Tax Clearance Certificates |
| My TP Configuration        |
| Complaints                 |
| Live Help?                 |
| Special Links              |

d) Click 'Complaints' and then 'New Complaint' button and an information screen will be displayed that explains the difference between a complaint and a dispute. On the individual profile, click the 'Next' button to continue.

| Complaints         | COMPLAINTS MANAGEMENT                                                                                                    |
|--------------------|----------------------------------------------------------------------------------------------------|
| Now Complaint      | Description                                                                                                    |
| New Complaint      | This functionality allows you to lodge a complaint regarding any dissatisfaction that might have been experienced by the complainant, in relation to a process or                                   |
| Saved Complaints   | service that is not adequately resolved by any of the SARS offices according to the complainants perspective.                                                                                       |
|                    | It is important to note that lodging a complaint is entirely different from lodging a dispute.                                                                                                    |
| Complaints History | A Complaint can be lodged against any dissatisfaction with service rendered by a particular branch.                                                                                                 |
|                    | A Dispute on the other hand, can only be lodged against returns (i.e. Income Tax, VAT, PAYE) that have been assessed by SARS and the taxpayer / tax practitioner is not happy about the assessment. |
|                    | Next                                                                                                    |

e) For the Tax Practitioner and Organisations portfolio, the eFiling user has the option to indicate which type of complaint to submit either a '**General**' or '**Taxpayer Related**' complaint.

| Complaints         | COMPLAINTS MANAGEMENT                                                                                                    |
|--------------------|----------------------------------------------------------------------------------------------------|
| New Complaint      | Description                                                                                                    |
|                    | This functionality allows you to lodge a complaint regarding any dissatisfaction that might have been experienced by the complainant, in relation to a process or concision that is not adoptively resolved by any of the SARS offense according to the complainant personative. |
| Saved Complaints   | service that is not adequately resolved by any or the SAKS onces according to the complaintains perspective.                                                                                                    |
|                    | It is important to note that lodging a complaint is entirely different from lodging a dispute.                                                                                                    |
| Complaints History | A Complaint can be lodged against any dissatisfaction with service rendered by a particular branch.                                                                                                    |
|                    | A Dispute on the other hand, can only be lodged against returns (i.e. Income Tax, VAT, PAYE) that have been assessed by SARS and the taxpayer / tax practitioner is not happy about the assessment.                                                                              |
|                    | What type of complaint is this?                                                                                                    |
|                    | O General                                                                                                    |
|                    | Taxpayer Related                                                                                                    |
|                    | Click here to select a taxpayer                                                                                                    |
|                    |                                                                                                    |
|                    | Next                                                                                                    |

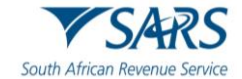

#### i) If '**General**' is selected, the link to select taxpayer will be not available.

| Description                                                                                  |                                                                                                    |
|----------------------------------------------------------------------------------------------|----------------------------------------------------------------------------------------------------|
| This functionality allows you to lodge a con<br>service that is not adequately resolved by a | nplaint regarding any dissatisfaction that might have been experienced by the complainant, in relation to a proces<br>any of the SARS offices according to the complainants perspective. |
| It is important to note that lodging a con                                                   | nplaint is entirely different from lodging a dispute.                                                                                                    |
| A Complaint can be lodged against any dis                                                    | satisfaction with service rendered by a particular branch.                                                                                                    |
| A Dispute on the other hand, can only be lo<br>practitioner is not happy about the assess    | dged against returns (i.e. Income Tax, VAT, PAYE) that have been assessed by SARS and the taxpayer / tax                                                                                 |
| What type of complaint is this?                                                              |                                                                                                    |
| General                                                                                      |                                                                                                    |
| O Taxpayer Related                                                                           |                                                                                                    |
|                                                                                              |                                                                                                    |

- ii) The '**Taxpayer Related**' option will be used by tax practitioners that are submitting complaints on behalf of taxpayers.
  - Once the 'Taxpayer Related' option is selected, a hyperlink 'Click here to select a taxpayer' will be displayed to search for taxpayers under the organisation or tax practitioner portfolio. The 'Taxpayer Search' screen as indicated below will be displayed.

| Name                                | Company Reg or ID<br>Number |
|-------------------------------------|-----------------------------|
| Tax Ref No:<br>Any                  | External User ID            |
| The wild character (*) may be used. | Search Close                |

 In the screen below, a search was done using the tax reference number and results are displayed.

| Name                          |                     | Search                | for Tax Payer Company Reg or ID Number |                |
|-------------------------------|---------------------|-----------------------|----------------------------------------|----------------|
| Tax Ref No:<br>Any ✓          | 0<br>r (*) may be u | sed.                  | External User ID                       | Search Close   |
|                               |                     |                       | 58                                     | 1277 - 128<br> |
| 1 Record found                | l.                  | Pa                    | ge 1 of 1                              | Previous Next  |
| 1 Record found<br>Tax Payer n | l.<br>ame           | Pa<br>Trading As name | ge 1 of 1<br>Company Reg/ID Number     | Previous Nex   |

 If you click on the search result, the 'Taxpayer Name' will be displayed on the Complaints Management screen. The Complaints Management form will be pre-populated with the details of the selected taxpayer.

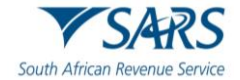

| Description                                                                                                   |                                                                                                    |
|----------------------------------------------------------------------------------------------------|----------------------------------------------------------------------------------------------------|
| This functionality allows you to lodge a complaint re-<br>ervice that is not adequately resolved by any of th | egarding any dissatisfaction that might have been experienced by the complainant, in relation to a process<br>e SARS offices according to the complainants perspective. |
| t is important to note that lodging a complaint i                                                             | s entirely different from lodging a dispute.                                                                                                    |
| Complaint can be lodged against any dissatisfact                                                              | ion with service rendered by a particular branch.                                                                                                    |
| A Dispute on the other hand, can only be lodged agorationer is not happy about the assessment.                | ainst returns (i.e. Income Tax, VAT, PAYE) that have been assessed by SARS and the taxpayer / tax                                                                       |
| What type of complaint is this?                                                                               |                                                                                                    |
| ○ General                                                                                                    |                                                                                                    |
| Taxpayer Related                                                                                              |                                                                                                    |
| Click here to select a taxpayer                                                                               |                                                                                                    |
| Taxpayer Name: S                                                                                              |                                                                                                    |
|                                                                                                    |                                                                                                    |

iii) If you do not select a taxpayer and you click the '**Next**' button, you will receive the following message to request you to select a taxpayer. Click '**OK**' to close the message.

| Please select a taxpayer. |    |
|---------------------------|----|
|                           | ок |

#### f) The Complaints Management Form (CM01) will be displayed for completion.

| Back Save Submit Complaint Print                         |      | - 100 +    |
|----------------------------------------------------------|------|------------|
| South African Revenue Service Complaints Management Form | CM01 |            |
| Complainant Details                                      |      | ~          |
| Taxpayer Details                                         |      | ~          |
| Tax Representative Details                               |      | <b>9</b> ~ |
| Contact Details                                          |      | ~          |
| Complaint Details                                        |      | 9 ~        |
| Complaint Related Reference Number                       |      | ~          |
| Further Explanation of Complaint                         |      | • •        |
| Declaration                                              |      |            |

g) On the toolbar, the following tabs will be available for selection.

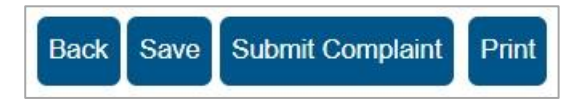

i) If you select the 'Back' button, the form will be saved and the Complaint Management Work Page will be displayed.

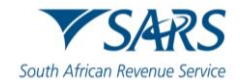

- ii) The 'Save' button will allow you to save the form and you can submit at a later stage.
- iii) The 'Submit Complaint' button will allow you to submit the complaint to SARS.
- iv) The 'Print' button will allow you to print the form.

## 3 COMPLETION OF COMPLAINTS MANAGEMENT FORM (CM01)

a) The Complaints Management Form (CM01) will be displayed for completion.

| Back Save Submit Complaint Print                         |      | - 100 + |
|----------------------------------------------------------|------|---------|
| South African Revenue Service Complaints Management Form | CM01 |         |
| Complainant Details                                      |      | × 1     |
| Taxpayer Details                                         |      | *       |
| Tax Representative Details                               |      | • •     |
| Contact Details                                          |      | ~       |
| Complaint Details                                        |      | • •     |
| Complaint Related Reference Number                       |      | ~       |
| Further Explanation of Complaint                         |      | • •     |
| Declaration                                              |      |         |

- i) Container headings displayed in red contain mandatory information to be completed.
- b) Mandatory fields in the containers are indicated as below:

| First Two Names *                     | 1 |
|---------------------------------------|---|
| First Two Names is a mandatory field. |   |

c) Once you have completed a field, it will be displayed in green as per the example below:

| First Two Names *<br>H | ~ |
|------------------------|---|
|                        |   |

d) The Form will display the following containers based on selections made previously on the Complaints landing page:

## 3.1 Complainant Details

- a) This container will consist of details of the complainant and sub-containers may be displayed depending on previous selections.
- b) Depending on the type of taxpayer, the complainant details container will be pre-selected.
- c) If "**Taxpayer**" is selected, the **Taxpayer Details** container will be displayed. If "**Tax Representative**" is selected, the "**Tax Representative Details**" container will be displayed.

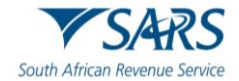

| Complainant Details               | Complainant Details               |
|-----------------------------------|-----------------------------------|
| * 🔘 Taxpayer 🔘 Tax Representative | * 🔿 Taxpayer 🔘 Tax Representative |

## d) **Taxpayer Details**: This container consists of the following fields:

- i) Surname
- ii) First Two Names
- iii) Initials
- iv) ID No
- v) Passport/Permit No
- vi) Passport Country (e.g. South Africa = ZAR)

|                                | ^                                                                       |
|--------------------------------|-------------------------------------------------------------------------|
| First Two Names *<br>M         | â                                                                       |
| ID No.*                        | â                                                                       |
| Passport Country (e.g. South A | Africa = ZAF) 👻                                                         |
|                                | First Two Names *<br>M<br>ID No. *<br>4<br>Passport Country (e.g. South |

#### e) **Tax Representative Details**: This container consists of the following fields:

- i) Profile
  - **Practitioner** if this option is selected, the '**Professional Membership Body**' and '**Tax Practitioner Registration No**' fields are mandatory.
  - Trustee
  - Executor
  - Clearing Agent
  - Administrator
  - Liquidator
  - Public Officer
  - Partner
  - Other

| Profile *      |   |
|----------------|---|
| Practitioner   | * |
| Trustee        |   |
| Executor       |   |
| Clearing Agent |   |
| Administrator  |   |
| Liquidator     |   |

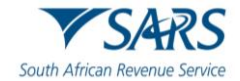

- ii) Surname
- iii) First Two Names
- iv) Initials
- v) ID No
- vi) Passport/Permit No
- vii) Passport Country (e.g. South Africa = ZAR)
- viii) Professional Membership Body
  - ACCA The Association of Chartered Certified Accountants
  - CGISA Chartered Governance Institute of Southern Africa
  - CIBA Chartered Institute of Business Accountants
  - CIMA Chartered Institute of Management Accountants
  - FPI Financial Planning Institute
  - IAC Institute of Accounting and Commerce
  - LPC Legal Practice Council
  - SAICA South African Institute of Chartered Accountants
  - SAIPA South African Institute of Professional Accountants
  - SAIT South African Institute of Tax Professionals

|                                                    | FPI                                         | *      |
|----------------------------------------------------|---------------------------------------------|--------|
| ACCA                                               | IAC                                         |        |
| CGISA                                              | LPC                                         |        |
| CIBA                                               | SAICA                                       |        |
| CIMA                                               | SAIPA                                       |        |
| FPI                                                | - SAIT                                      | Ļ      |
| Professional Membership Body is a mandatory field. | Professional Membership Body is a mandatory | field. |

- ix) Tax Practitioner Reg No. mandatory if profile selected as 'Practitioner'
- x) Date of Appointment (CCYYMMDD) mandatory if Tax Practitioner Reg No. field is completed.

| Tax Representative Details                                                                                                    |     |                              |   |                           | ^ |
|----------------------------------------------------------------------------------------------------|-----|------------------------------|---|---------------------------|---|
| Profile *                                                                                                    | * 1 | Sumame *                     | ۵ | First Two Names *         | ۵ |
| Profile is a mandatory field.                                                                                                    |     |                              |   |                           |   |
| Initials *<br>M                                                                                                    | â   | ID No.*<br>8                 | â | Passport / Permit No.     |   |
| Passport Country (e.g. South Africa = ZAF)                                                                                                    | •   | Professional Membership Body | • | Tax Practitioner Reg. No. |   |
| Date of Appointment(CCYYMMDD) *           1         /         0.1         0.1         Image: the second second sec |     |                              |   |                           |   |

- f) **Contact Details**: This container consists of the following fields that must be completed for both the applicant and the tax representative:
  - i) Home Tel No

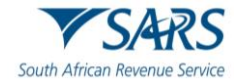

- ii) Cell No
- iii) Fax No
- iv) Bus Tel No

| Contact Details      |   |                          | ^ |
|----------------------|---|--------------------------|---|
| Home Tel No. *       |   | Cell No. *<br>0000000000 | ~ |
| Fax No.<br>000000000 | ~ | Bus Tel No. *            |   |
| Emai                 | ~ |                          |   |

## 3.2 Complaint Details

a) This container will consist of details of the complaint and the following sub-containers may be displayed depending on previous selections:

| Complaint Details                        |     |                                | ^   |
|------------------------------------------|-----|--------------------------------|-----|
| Complaint Related to: * O Tax O Customs  |     | Тах Туре *                     | ~ ≜ |
|                                          |     | Tax Type is a mandatory field. |     |
| Complaint Category *                     | - 🔒 |                                |     |
| Complaint Category is a mandatory field. |     |                                |     |

- b) Complaint related to: Select either 'Tax' or 'Customs'
- c) This container consists of the following fields:
  - i) **Tax Type** select the relevant tax type from the dropdown box
    - Value Added Tax
    - Income Tax
    - Turnover Tax
    - Donations
    - Provisional Tax
    - Transfer Duty
    - Estate Duty
    - Payroll Tax (PAYE, UIF and SDL)
    - Dividends Tax / STC
    - Interest Tax
    - Mineral and Petroleum Resource Royalties (MPRR)

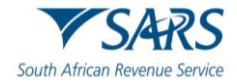

| Ĩ | Tax Type *<br>Income Tax |  |
|---|--------------------------|--|
|   | Turnover Tax             |  |
|   | Donations Tax            |  |
|   | Provisional Tax          |  |
|   | Transfer Duty            |  |
|   | Estate Duty              |  |

- ii) For **Customs** the following options will be available to choose from:
  - Customs
    - Excise Duties and Levies

| Tax Type *             |
|------------------------|
| Customs                |
| Excise Duties & Levies |

## d) **Complaint Category** – depending on the selection, the form will populate the relevant container.

- i) Unresolved Service / Operational Matter
- ii) Missing or lost documentation
- iii) Legal / Policy
- iv) Employee behaviour / Competence
- v) Channel Experience / environment / technical issues
- vi) Quality and Speed of Service

| Complaint Category *                                |         |
|-----------------------------------------------------|---------|
| Unresolved Service / Operational Matter             | <u></u> |
| Missing or Lost Documentation                       |         |
| Legal / Policy                                      |         |
| Employee behaviour / Competence                     |         |
| Channel Experience / Environment / Technical Issues |         |
| Quality and Speed of Service                        |         |

e) **Complaint Related Reference Number**: This container consists of the following fields relating to the reference number(s) of the complaint:

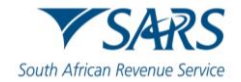

- i) Taxpayer Ref No.
- ii) Customs Code
- iii) Case Number this field is mandatory when the complaint category is Unresolved Service/Operational Matter, Missing or lost documentation or Quality and Speed of Service.

| Complaint Related Reference Number |                                    |   |             | ^ |
|------------------------------------|------------------------------------|---|-------------|---|
| Taxpayer Ref No.                   | Customs Code *                     | 1 | Case Number |   |
|                                    | Customs Code is a mandatory field. |   |             |   |

f) **SARS Employee Details**: This container will be displayed ONLY if the complaint category selected is **Employee behaviour/competence.** 

| Employee behaviour / Competenc | e |                                                                     |                                                | ^   |
|--------------------------------|---|---------------------------------------------------------------------|------------------------------------------------|-----|
| Surname *                      | 1 | First Two Names                                                     | Employee Division / Area *                     | ÷ 1 |
| Sumame is a mandatory field.   |   |                                                                     | Employee Division / Area is a mandatory field. | 1   |
| Branch Office                  | * | Approximate date when incident occurred (CCYYMM<br>CCYY / MM / DD 💼 |                                                |     |

- g) **Complete** the following fields:
  - i) Surname
  - ii) First Two Names
  - iii) Employee Division/Area Tax
    - Branch Office
    - Call Centre
    - Collections
    - Outstanding Returns
    - Auditor
    - Large Business Centre
    - VIP Unit
    - PSU Unit
    - Estates Unit
    - Tax Exemption Unit
    - High Net Worth Unit

| Employee Division / Area * |  |
|----------------------------|--|
| Branch Office              |  |
| Call center                |  |
| Collections                |  |
| Outstanding Returns        |  |
| Auditor                    |  |

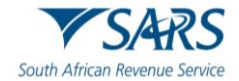

- iv) Employee Division/Area Customs
  - Customs Office
  - CBCU Office
  - Call Centre
  - Auditor

| Employee Division / Area * |  |  |
|----------------------------|--|--|
| Customs Office             |  |  |
| CBCU office                |  |  |
| Call center                |  |  |
| Auditor                    |  |  |

#### v) Branch office - different tax and customs offices will be displayed for selection.

| Branch Office       | Branch Office                    |
|---------------------|----------------------------------|
|                     | ·                                |
| Gauteng East        | Durban Harbour                   |
| Gauteng West        | Richards Bay                     |
| Free State          | Kosi Bay                         |
| Northern Cluster    | East London                      |
| West & Eastern Cape | King Shaka International Airport |

vi) Approximate date when incident occurred (CCYYMMDD)

| Employee behaviour / Competen | ice |                                                                     |                                                | ^   |
|-------------------------------|-----|---------------------------------------------------------------------|------------------------------------------------|-----|
| Surname *                     | 1   | First Two Names                                                     | Employee Division / Area *                     | * 1 |
| Surname is a mandatory field. |     |                                                                     | Employee Division / Area is a mandatory field. |     |
| Branch Office                 | •   | Approximate date when incident occurred (CCYYMM<br>CCYY / MM / DD 💼 |                                                |     |
|                               |     |                                                                     |                                                |     |

## h) **Channel Experience/Environment/Technical Issues**: This container will be displayed ONLY if the complaint category selected is **Channel Experience or Technical Issues**.

| Channel Experience / Environ  | ment / Technical Issues |                                              |     |               | ^ |
|-------------------------------|-------------------------|----------------------------------------------|-----|---------------|---|
| Channel *                     | * 1                     | Process / Service Type *                     | * 1 | Branch Office | Ŧ |
| Channel is a mandatory field. |                         | Process / Service Type is a mandatory field. |     |               |   |

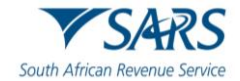

- i) **Complete** the following fields:
  - i) Channel
    - Large Business Centre
    - eFiling
    - e@syFile™
    - IVR
    - Contact Centre Operations
    - Branch Office or Customs Office the relevant option will be displayed based on the selection made where the complaint is related to either Tax or Customs.
    - Post/Scanning
    - Fax and email
    - SARS Internet
    - SMS
    - VIP Office
    - PSU Office
    - Estates Unit
    - Tax Exemption Unit
    - EDI

| Channel *                 |  |
|---------------------------|--|
| Large Business Centre     |  |
| E-Filing                  |  |
| e@syFile                  |  |
| IVR                       |  |
| Contact Center Operations |  |
| Branch Office Operations  |  |

#### ii) Process/Service Type

j) The process or service type is determined by which option is selected in the complaint details section, either Tax or Customs.

| Process / Service Type * | Process / Service Type *         |
|--------------------------|----------------------------------|
|                          |                                  |
| Return                   | New Registration/Licensing       |
| Payment                  | Change of registered particulars |
| Refund                   | Declaration (Bill of Entry)      |
| Penalties/Interest       | Examination/ Inspection          |
| Assessment Dispute       | Ruling/ Determination            |

- i) Branch office the branch office selection will be determined by the type of complaint selected, either Tax or Customs.
- k) **Quality and Speed of Service**: This container will be displayed ONLY if the complaint category selected is **Quality and Speed of Service** and the following fields must be completed:
  - i) Process/ Service Type
  - ii) Branch office
  - iii) MRN Number this will be displayed if the complaint is related to Customs
  - The MRN number refers to the Movement Reference number allocated to a customs entry. iv) Date (CCYYMMDD)
  - v) Tax Year this will be displayed if the complaint relates to Tax
  - vi) Period this will be displayed if the complaint is related to Tax.

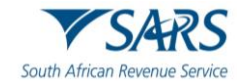

- vii) Refund Jacket No this will be displayed if the complaint is related to Customs
  - A DA 66 form is used for drawback and manual refund applications. All applications for drawbacks must be made on the prescribed DA 66, commonly referred to as a "Refund Jacket".
- viii) Date (CCYYMMDD)

| Quality and Speed of Service                 |   |                                       | ^   |
|----------------------------------------------|---|---------------------------------------|-----|
| Process / Service Type *                     |   |                                       | ÷ 1 |
| Process / Service Type is a mandatory field. |   |                                       |     |
| Branch Office                                |   |                                       | *   |
|                                              |   |                                       |     |
| Tax Year                                     |   | Period                                |     |
|                                              |   |                                       |     |
| MRN Number                                   | â | Date (CCYYMMDD)<br>CCYY / MM / DD 💼 🔒 |     |
|                                              |   |                                       |     |
| Refund Jacket No.                            | â | Date (CCYYMMDD)<br>CCYY / MM / DD 💼 💼 |     |
|                                              |   |                                       |     |

I) Unresolved Service/Operational Matter: This container will be displayed ONLY if the complaint category selected is Unresolved Service and Operational Matters and the following fields must be completed:

| i) Process/Service Type          |   |
|----------------------------------|---|
| Process / Service Type +         | * |
|                                  |   |
| Return                           |   |
| Payment                          |   |
| Refund                           |   |
| Penalties/Interest               |   |
| Assessment Dispute               |   |
|                                  |   |
| Process Lenne : ye -             | í |
| New Registration/Licensing       | _ |
| Change of registered particulars |   |
| Declaration (Bill of Entry)      |   |
| Examination/ Inspection          |   |
| Ruling/ Determination            |   |

- ii) Branch office
  - Branch Office Region
    - Gauteng East
    - Gauteng West
    - Free State
    - Northern Cluster
    - West & Eastern Cape
    - Kwa-Zulu Natal

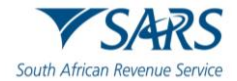

| Gauteng East                     |  |
|----------------------------------|--|
| Gauteng West                     |  |
| Free State                       |  |
| Northern Cluster                 |  |
| West & Eastern Cape              |  |
| Kwa-Zulu Natal                   |  |
| • Please select a Branch Office  |  |
| Branch Office                    |  |
| Durban Harbour                   |  |
| Richards Bay                     |  |
| Kosi Bay                         |  |
| East London                      |  |
| King Shaka International Airport |  |

- iii) Approximate number of days outstanding
  - This refers to the period that the matter has remained unresolved according to the complainant
- iv) Tax Year this will be displayed if the complaint relates to Tax
- v) Period this will be displayed if the complaint is related to Tax.
- vi) MRN Number this will be displayed if the complaint is related to Customs
- The MRN number refers to the Movement Reference number allocated to a customs entry. vii) Date (CCYYMMDD)
- viii) Refund Jacket No this will be displayed if the complaint is related to Customs
  - A DA 66 form is used for drawback and manual refund applications. All applications for drawbacks must be made on the prescribed DA 66, commonly referred to as a "Refund Jacket".
- ix) Date (CCYYMMDD)

| Unresolved Service / Operational Matter                               |     |                                   | ^ |
|-----------------------------------------------------------------------|-----|-----------------------------------|---|
| Process / Service Type * Process / Service Type is a mandatory field. | * 1 | Branch Office                     | ¥ |
| Approximate Number of Days Outstanding                                |     | Tax Year                          |   |
| Period                                                                |     |                                   |   |
| MRN Number                                                            | â   | Dete (CCYYMMDD)<br>CCYY / MM / DD |   |
| Refund Jacket No.                                                     | ß   | Date (CCYYMMOD)<br>CCYY / MM / DD |   |

- m) **Missing/Lost Documentation**: This container will be displayed ONLY if the complaint category selected is **Missing/Lost Documentation** and the following fields must be completed:
  - i) Submission channel

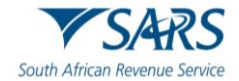

| ubmission Channel *  |   |
|----------------------|---|
| arge Business Centre | * |
| Branch Office        |   |
| Post/Scanning        |   |
| Fax / Email          |   |
| E-Filing             |   |
| e@syFile             |   |
|                      | Ŧ |

| Submission Channel *  |     |
|-----------------------|-----|
| Large Business Centre | -   |
| Customs Office        | - 1 |
| EDI                   |     |
| Post/Scanning         |     |
| Fax/Email             |     |
| E-Filing              |     |
|                       |     |

## ii) Approximate date (CCYYMMDD)iii) Branch office – depending on the

Branch office – depending on the selection of the submission channel, the list of branch offices will be generated in a selection box.

| Missing / Lost Documentation             |     |                                                   |               | ~ |
|------------------------------------------|-----|---------------------------------------------------|---------------|---|
| Submission Channel *                     | * 1 | Approximate Date (CCYYMMDD) *<br>CCYY / MM / DD = | Branch Office | Ţ |
| Submission Channel is a mandatory field. |     | Approximate Date (CCYYMMDD) is a mandatory fi     |               |   |

n) For example, if you select Customs Office as the Submission channel, the following options will be available.

| Branch Office                    |   |
|----------------------------------|---|
| Durban Harbour                   | * |
| Richards Bay                     |   |
| Kosi Bay                         |   |
| East London                      |   |
| King Shaka International Airport |   |
| Pietermaritzburg                 |   |
|                                  | * |

o) **Legal/Policy**: no further container will be populated on form.

## **3.3 Further Explanation of Complaint**

a) This container will be displayed for all categories.

| Further Explanation of Complaint                       | ^          |
|--------------------------------------------------------|------------|
| Further Explanation of Complaint *                     | <u>,</u> 1 |
| Further Explanation of Complaint is a mandatory field. |            |

## 3.4 Declaration

a) This container consists of the following declaration by the individual or representative taxpayer:

'I hereby certify that the information supplied in this form and attached thereto is true and correct in every respect.'

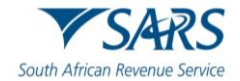

| Declaration                 |                                                                                             |                                                                                         |
|-----------------------------|---------------------------------------------------------------------------------------------|-----------------------------------------------------------------------------------------|
| I hereby certify that the i | information supplied in this form and attached hereto is true and correct in every respect. | X000000000000<br>X000000000000<br>Please ensure you sign over the 2 lines of "X's above |
| Date * 2024                 | ÷ 0                                                                                         | For enquiries go to www.sars.gov.za or call 0800.00.7277                                |
|                             |                                                                                             |                                                                                         |

## 4 SAVED COMPLAINT

a) If you have opted to SAVE the complaint form and submit at a later stage, you can click on "**Saved Complaints**" tab to view the saved complaint forms.

| Complaints         |  |
|--------------------|--|
| New Complaint      |  |
| Saved Complaint    |  |
| Complaints History |  |

b) After you have completed the form, click the '**Save**' button.

| Back Save Submit Complain     | Print                             |
|-------------------------------|-----------------------------------|
| South African Revenue Service | <b>Complaints Management Form</b> |

c) Click the "**OK**" button to continue.

| DETAILS                                                                                                    |
|----------------------------------------------------------------------------------------------------|
|                                                                                                    |
| RESULT                                                                                                    |
| Your complaint has been successfully saved.                                                                                                    |
| Please note that you may click on the File button when you have completed all the outstanding information on your form, and this will submit it to SARS. |
|                                                                                                    |
| Continue                                                                                                    |

d) You will be able to view the saved Complaint Management form.

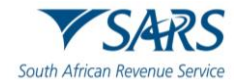

| SAVED COMPLAINTS  |                 |            |              |             |
|-------------------|-----------------|------------|--------------|-------------|
| Complaints Status | Last Changed By | Created    | Last Changed | <u>Open</u> |
| Saved             | Mr              | 2024/07/02 | 2024/07/02   | Open        |
| Saved             | Mr              | 2024/07/01 | 2024/07/01   | Open        |
| 1                 |                 |            |              |             |
|                   |                 |            |              |             |
|                   |                 |            |              |             |
|                   |                 |            |              |             |

#### e) Click on the "Open" Hyperlink and the Complaint Management Work Page will be displayed.

|                                    | WORK PAGE       |                 | Get ADOBE*<br>FLASH* PLAYER | Get ADOBE" READER" |
|------------------------------------|-----------------|-----------------|-----------------------------|--------------------|
| UPDATED BY                         |                 | STATUS          |                             |                    |
|                                    |                 |                 |                             | Saved              |
|                                    |                 |                 |                             |                    |
| FORM                               | STATUS          | LAST UPDATED BY | DATE                        | CASE #             |
| FORM<br>Complaints Management Form | STATUS<br>Saved | LAST UPDATED BY | DATE<br>2024/07/02          | CASE #             |

## f) You will have the option to delete the saved form by selecting the "**Delete Complaint**" button. Confirm the deletion by clicking the "**OK**" button on the prompt message.

| This will delete the complaint fro<br>continue. | om your saved list. Click on | OK to  |
|-------------------------------------------------|------------------------------|--------|
|                                                 | ок                           | Cancel |

## g) There will be no saved complaints and no records will be displayed.

| SAVED | COMPLATNTS |  |
|-------|------------|--|
| SAVED | COMPLAINTS |  |

| Complaints Status | Last Changed By | Created    | Last Changed | <u>Open</u> |
|-------------------|-----------------|------------|--------------|-------------|
| Saved             |                 | 2024/07/01 | 2024/07/01   | Open        |
| 1                 |                 |            |              |             |

## 5 SUBMISSION OF COMPLAINTS MANAGEMENT FORM (CM01)

a) Select the "**Submit Form**" button to submit the CM01 form to SARS.

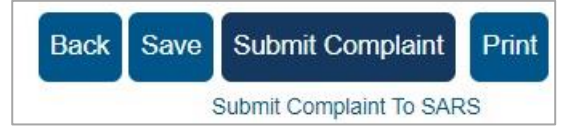

b) A message will be displayed to indicate that the request has been successfully submitted to SARS.

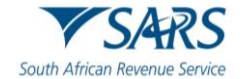

| DETAILS                                                                                                    |
|----------------------------------------------------------------------------------------------------|
|                                                                                                    |
| RESULT                                                                                                    |
| Your complaint has been successfully submitted.                                                                                                    |
| Please note that you may follow up on the progress of your submission on the Complaint Work Page.                                                                    |
| Should you make any changes to your Complaint using a different channel other than eFiling, please note that the status of your case on eFiling will not be updated. |
| Continue                                                                                                    |

c) Upon submission of the form, SARS will provide certain responses if the validations on the form have failed.

## 5.1 Invalid complaint

a) This message will be displayed when the complaint or the case number entered is invalid.

| COMPLAINT MANAGEMENT       | WORK PAGE          |        |                 | Get ADOBE*<br>FLASH* PLAYER | Get ADOBE" READER" |
|----------------------------|--------------------|--------|-----------------|-----------------------------|--------------------|
| UPDATED BY                 |                    | STATUS |                 |                             |                    |
|                            |                    |        |                 |                             | Validation Failure |
| Invalid Case Number        |                    |        |                 |                             |                    |
| FORM                       | STATUS             |        | LAST UPDATED BY | DATE                        | CASE #             |
| Complaints Management Form | Validation Failure |        | 1               | 2024/07/02                  |                    |
| Delete Complaint           |                    |        |                 |                             |                    |

b) If you click the "**Saved Complaints**" tab on the menu, the complaints form will be listed and the status will be indicated as "**Validation Failure**".

| SAVED COMPLAINTS   |                 |            |              |      |
|--------------------|-----------------|------------|--------------|------|
| Complaints Status  | Last Changed By | Created    | Last Changed | Open |
| Validation Failure |                 | 2024/07/01 | 2024/07/02   | Open |
| 1                  |                 |            |              |      |

## 5.2 Invalid complaint submission (Repeat Call Escalation (RCE) attached)

a) If you have previously submitted a complaint, a new submission will be rejected and the following message will be displayed.

| COMPLAINT MANAGEMENT           | WORK PAGE |                 | Get ADDRE<br>FLASHP PLAYER | Get ADOBE" REACKER |
|--------------------------------|-----------|-----------------|----------------------------|--------------------|
| UPDATED BY                     | 177       | STATUS          |                            | Escalated          |
| FORM                           | STATUS    | LAST UPDATED BY | DATE                       | CASE #             |
| Complaints Management Form     | Escalated |                 | 2015/06/30                 | 126346487          |
| LETTER                         |           |                 | DATE                       |                    |
| Escalation Case Created Letter |           |                 | 2015/06/25                 |                    |
| Escalation Case Created Letter |           |                 | 2015/06/25                 |                    |

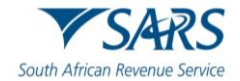

## 5.3 Rejected complaint case

a) In the case where the complaint case has been rejected by SARS, the status of the case will be updated on eFiling.

| COMPLAINT MANAGEMENT W               | ORK PAGE |                 | Get Access<br>FLASH* PLAYER | * Get ADDBP READEP |
|--------------------------------------|----------|-----------------|-----------------------------|--------------------|
| UPDATED BY                           |          | STATUS          |                             |                    |
|                                      |          |                 |                             | Rejected           |
|                                      |          |                 |                             |                    |
| FORM                                 | STATUS   | LAST UPDATED BY | DATE                        | CASE #             |
| Complaints Management Form           | Rejected |                 | 2015/07/21                  | 100515186          |
|                                      |          |                 |                             |                    |
| LETTER                               |          |                 | DATE                        |                    |
| Confirmation of Complaint Received L | etter    |                 | 2015/07/21                  |                    |
| Operate int Delection Letter         |          |                 |                             |                    |

## 6 COMPLAINT MANAGEMENT WORK PAGE

a) The Complaint Management Work Page will be displayed once you have completed a CM01 form and either saved or submitted the form.

|                 | STATUS                  |                                |                                                                                    |                                                      |
|-----------------|-------------------------|--------------------------------|------------------------------------------------------------------------------------|------------------------------------------------------|
|                 |                         |                                |                                                                                    |                                                      |
|                 |                         |                                |                                                                                    | Saved                                                |
| ATUS            |                         | LAST UPDATED BY                | DATE                                                                               | CASE #                                               |
| ved             |                         |                                | 2024/07/02                                                                         |                                                      |
|                 |                         |                                |                                                                                    |                                                      |
| PAGE            |                         |                                | Get ADOBIP<br>FLASH* PLAYER                                                        | Get ADOBL® READER®                                   |
|                 | STATUS                  |                                |                                                                                    |                                                      |
|                 |                         |                                | Subr                                                                               | nitted to SARS                                       |
| ATUS            |                         | LAST UPDATED BY                | DATE                                                                               | CASE #                                               |
| omitted to SARS |                         |                                | 2024/07/02                                                                         |                                                      |
|                 | PAGE TUS mitted to SARS | PAGE STATUS TUS mitted to SARS | PAGE STATUS TUS LAST UPDATED BY ILAST UPDATED BY ILAST UPDATED BY ILAST UPDATED BY | PAGE STATUS SUbn TUS LAST UPDATED BY DATE 2024/07/02 |

- b) A summary of the complaint will be displayed below the Complainant details containing the following information:
  - i) Form Type
  - ii) Submission Date
  - iii) Updated by
  - iv) Complaint Status
  - v) Status Date
  - vi) Case Number.

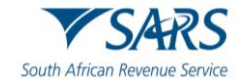

| COMPLAINT MANAGEMENT               | WORK PAGE                   |                 | Get ADOBE        | ER Get ADORP READER |
|------------------------------------|-----------------------------|-----------------|------------------|---------------------|
| UPDATED BY                         | ST                          | TATUS           |                  | 900<br>             |
|                                    | Mrs                         |                 |                  | Submitted to SAR    |
|                                    |                             |                 |                  |                     |
| FORM                               | STATUS                      | LAST UPDATED BY | DATE             | CASE #              |
| FORM<br>Complaints Management Form | STATUS<br>Submitted to SARS | LAST UPDATED BY | <b>DATE</b> 2020 | CASE #              |

c) On the summary section you will be able to upload supporting documents, query the status of the complaint with SARS or cancel the complaint.

| Upload Supporting Documents | Query Complaint Status | Cancel Complaint |
|-----------------------------|------------------------|------------------|
|                             |                        |                  |

d) Upon successful submission of a valid complaint, a complaint case number will be created and indicated on the Complaint Management Work Page.

| FORM                       | STATUS            | LAST UPDATED BY | DATE | CASE # |
|----------------------------|-------------------|-----------------|------|--------|
| Complaints Management Form | Submitted to SARS | Mrs.            | 2020 | 13     |

## 6.1 Query SARS Status

a) If you want to enquire the status of your complaint, click the "Query Complaint Status" button on the work page.

Query Complaint Status

b) Examples of the statuses that may be displayed are indicated below.

| Query SARS Status                          | Query SARS Status                                                           |
|--------------------------------------------|-----------------------------------------------------------------------------|
| Thank you, we have received your complaint | We're currently assessing your<br>complaint, thank you for your<br>patience |
| ОК                                         | ОК                                                                          |

## 7 UPLOAD OF SUPPORTING DOCUMENTS

- a) In the case where the user wants to upload supporting documents or has been requested by SARS to submit supporting documents, these documents can be submitted via eFiling.
- b) Ensure that the following standards are adhered to when supporting documents are uploaded:
  - i) The file type may be .pdf, .doc, .docx, .xls, .xlsx, .jpg and .gif to enable SARS to view the documents.
  - ii) The maximum allowable size per document may not be more than 5MB and a maximum of 20 documents may be uploaded.
- c) Click on the "**Upload Supporting Documents**" button. This will open the Supporting Documents section on the Complaint Management Work Page.

| SUPPORTING DOCUMENTS | STATUS                                   | TYPE | SIZE (Kb) | DATE       | DOCS |
|----------------------|------------------------------------------|------|-----------|------------|------|
| Complaint Documents  | Waiting for Documentation to be Uploaded | н    | 0         | 2020/09/22 | 0    |

d) Click on the "**Complaint Documents**" hyperlink and the "**Upload Supporting Documents**" screen will be displayed.

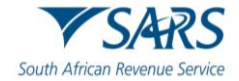

| SUPPORTING DOCUM                                                                                                    | IENTS FOR COMPLAINTS                                                                                                    |
|----------------------------------------------------------------------------------------------------|----------------------------------------------------------------------------------------------------|
| For more information                                                                                                    | n on how to use this functionality, please click here.                                                                                                    |
| 0                                                                                                    |                                                                                                    |
| UPLOAD SUPPORTING                                                                                                    | DOCUMENTS                                                                                                    |
| Please ensure that all doo                                                                                                    | cuments are correctly classified and successfully uploaded before submitting this group.                                                                                                    |
| Document Name: Choos                                                                                                    | e File No file chosen Upload                                                                                                    |
| Very important:<br>• The following file typ<br>• The maximum allowa<br>• The following files ma<br>• X Documents<br>• X Password p<br>• X Spread she<br>• X Blank or en | es may be uploaded: .pdf, .doc, .docx, .xls, .xlsx, .jpg and .gif.<br>bile size of each file uploaded may not exceed SMb per document.<br>ay not be uploaded as they will result in the entire group of documents being rejected:<br>with the same name.<br>protected documents.<br>bets with multiple sheets.<br>npty documents. |
| UPLOADED DOCUMENT                                                                                                    | s                                                                                                    |
| No documents have been                                                                                                    | uploaded.                                                                                                    |
|                                                                                                    |                                                                                                    |
| DOCUMENT GROUP                                                                                                    |                                                                                                    |
| Please provide a group na                                                                                                    | ame for all the documents that you have uploaded above.                                                                                                    |
| Document group name                                                                                                    | Complaint Documents                                                                                                    |
| Status                                                                                                    | Waiting for Documentation to be Uploaded                                                                                                    |
| Submit to SAKS Back                                                                                                    |                                                                                                    |

e) Click the 'Choose File' button to select the files that you want to upload.

| Organize 💌 New fol                                                                                                    | der  |   |     |                                               | = • 🔟 🔞                 |
|----------------------------------------------------------------------------------------------------|------|---|-----|-----------------------------------------------|-------------------------|
| <ul> <li>★ Favorites</li> <li>■ Desktop</li> <li>Downloads</li> <li>③ Recent Places</li> <li>▷ ◯ Libraries</li> <li>▷ ◯ Computer</li> </ul> | Name | * |     | Date modified<br>2020/09/15 09:53             | Type<br>Adobe Acrobat D |
| ▷ 🗣 Network<br>File                                                                                                    | ۰ [  |   | III | <ul> <li>✓ All Files</li> <li>Open</li> </ul> | ▼<br>Cancel             |

- f) Click the "**Upload**" button to load the document onto the page.
- g) A message will be displayed to indicate if the file has been uploaded successfully. The file will be listed under the Uploaded Documents section of the Upload Supporting Documents page.

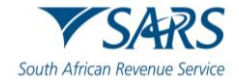

| UPPORTING DO                                                                                                    | CUMENTS                                                                                                    | FOR CON                                                                                               | IPLAINTS                                                                                                    |                                                          |      |        |
|----------------------------------------------------------------------------------------------------|----------------------------------------------------------------------------------------------------|----------------------------------------------------------------------------------------------------|----------------------------------------------------------------------------------------------------|----------------------------------------------------------|------|--------|
| Por more information                                                                                                    | mation on how                                                                                                    | to use this                                                                                           | functionality, please click he                                                                                     | ere.                                                     |      |        |
| 9                                                                                                    |                                                                                                    |                                                                                                    |                                                                                                    |                                                          |      |        |
| UPLOAD SUPPOR                                                                                                    | TING DOCUME                                                                                                    | NTS                                                                                                   |                                                                                                    |                                                          |      |        |
| Please ensure that                                                                                                    | all documents a                                                                                                    | are correctly                                                                                         | classified and successfully u                                                                                      | ploaded before submitting this gro                       | oup. |        |
| Document Name: [                                                                                                    | Choose File No                                                                                                    | file chosen                                                                                           |                                                                                                    | Upload                                                   |      |        |
| File successfully upl<br>Very important:<br>• The following f<br>• The maximum<br>• The following f<br>• X Docc<br>• X Pass<br>• X Spre<br>• X Blan<br>UPLOADED DOCU | loaded.<br>file types may be<br>a allowable size of<br>files may not be<br>uments with the<br>sword protected<br>ead sheets with m<br>ik or empty docu<br>MENTS | uploaded: .;<br>f each file up<br>uploaded as<br>same name.<br>documents.<br>nultiple sheet<br>ments. | odf, .doc, .docx, .xls, .xlsx, .jpg<br>loaded may not exceed 5Mb per<br>they will result in the entire grou<br>ts. | and .gif.<br>document.<br>p of documents being rejected: |      |        |
| Document Name                                                                                                    | File Size                                                                                                    | Success                                                                                               | File Status                                                                                                    | Date / Time Uploaded                                     | Open | Remove |
| Test.pdf                                                                                                    | 2441                                                                                                    |                                                                                                    | Converted and stored                                                                                               | 22/09/2020 01:26:54 PM                                   | View |        |
| Remove                                                                                                    |                                                                                                    |                                                                                                    |                                                                                                    |                                                          |      |        |
| DOCUMENT GROU                                                                                                    | JP                                                                                                    |                                                                                                    |                                                                                                    |                                                          |      |        |
| Please provide a gr                                                                                                    | oup name for a                                                                                                    | ll the docum                                                                                          | ents that you have uploaded                                                                                        | above.                                                   |      |        |
| Document group r                                                                                                    | name Complair                                                                                                    | t Documents                                                                                           | 5 m                                                                                                    |                                                          |      |        |
| Status                                                                                                    |                                                                                                    |                                                                                                    |                                                                                                    |                                                          |      |        |
|                                                                                                    | Uploade                                                                                                    | d                                                                                                    |                                                                                                    |                                                          |      |        |

h) You will be able to view the document that was uploaded by clicking the "View" hyperlink.

| Document Name      | File Size | Success | File Status          | Date / Time Uploaded   | Open | Remove |
|--------------------|-----------|---------|----------------------|------------------------|------|--------|
| Test.pdf<br>Remove | 2441      |         | Converted and stored | 22/09/2020 01:26:54 PM | View |        |

i) If you wish to remove the document, click the tick box under the Remove column and then select the "**Remove**" button.

| Document Name | File Size | Success | File Status          | Date / Time Uploaded   | Open        | Remove |
|---------------|-----------|---------|----------------------|------------------------|-------------|--------|
| Test.pdf      | 2441      |         | Converted and stored | 22/09/2020 01:26:54 PM | <u>View</u> |        |

j) Once you have removed the document, the "**Uploaded Documents**" section will indicate no documents or list the documents you have not selected to be removed.

| UPLOADED DOCUMENTS               |  |
|----------------------------------|--|
| No documents have been uploaded. |  |
|                                  |  |
|                                  |  |

k) To submit the uploaded documents, click the "Submit to SARS" button.

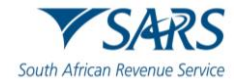

| Document Name        | File Size           | Success       | File Status                  | Date / Time Uploaded   | Open | Remov |
|----------------------|---------------------|---------------|------------------------------|------------------------|------|-------|
| Test.pdf             | 2441                | ~             | Converted and stored         | 22/09/2020 01:30:13 PM | View |       |
| Remove               |                     |               |                              |                        |      |       |
| OCUMENT GROUP        |                     |               |                              |                        |      |       |
| Please provide a gro | up name for a       | all the docun | ients that you have uploaded | above.                 |      |       |
| -                    | STATES AND A STATES |               |                              |                        |      |       |

I) A message will be displayed to confirm submission of the documents, click "**OK**" to continue.

| Are you sure that these are all the docus submit? | ments which you re | quire to |
|---------------------------------------------------|--------------------|----------|
|                                                   | ОК                 | Cancel   |

m) The Complaint Management Work Page will be displayed with the status of the Supporting Documents as "**Submitted**".

| SUPPORTING DOCUMENTS | STATUS    | TYPE | SIZE (Kb) | DATE       | DOCS |
|----------------------|-----------|------|-----------|------------|------|
| Complaint Documents  | Submitted | B    | 2441      | 2020/09/22 |      |

## 8 CANCEL COMPLAINT

a) In the case where you wish to cancel your complaint, you can select the "**Cancel Complaint**" button on the work page.

Cancel Complaint

b) You will be prompted to capture a reason or comment why the complaint should be cancelled in the Comment field on the Complaint Cancellation Request page.

| ase note, you must give a reason in c | rder to submit a cancellation request |      |
|---------------------------------------|---------------------------------------|------|
| ason for cancelling this complaint:   |                                       |      |
|                                       |                                       |      |
|                                       |                                       |      |
|                                       |                                       | <br> |

- c) After inserting the reason for cancellation, click the "Continue" button to proceed.
- d) A warning message will be displayed. Click "**Continue**" to proceed with the cancellation of the complaint.

| Click on OK in order to continue. | ion request for an | Complaint |
|-----------------------------------|--------------------|-----------|
|                                   | ок                 | Cancel    |

e) The status on the Complaint Management Work Page will be updated to "Cancellation Requested".

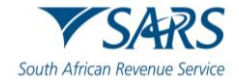

| OMPLAINT MANAGEMENT | WORK PAGE |                 | Get ADOBE*<br>FLASH* PLAYER | Get ADOBE" READ   |
|---------------------|-----------|-----------------|-----------------------------|-------------------|
| UPDATED BY          |           | STATUS          |                             |                   |
|                     |           |                 |                             |                   |
|                     | Mrs       |                 | Can                         | cellation Request |
| FORM                | STATUS    | LAST UPDATED BY | DATE                        | CASE #            |

f) If you click the "**Complaints History**" tab in the menu bar, the cancelled complaint will be listed.

| Case Number | Complaints Status      | Support Doc Status | Last Changed By | Created    | Last Changed | <u>Open</u> |
|-------------|------------------------|--------------------|-----------------|------------|--------------|-------------|
| 1           | Cancellation Requested | Submitted          | Mrs             | 2020/09/18 | 2020/09/18   | Open        |
| 13          | Submitted to SARS      |                    | Mrs             | 2020/09/16 | 2020/09/16   | Open        |
| 1           |                        |                    |                 |            |              |             |

g) Once the cancellation request has been processed, the status of the Complaint will be updated to "Cancelled".

| COMPLAINT MANAGEMENT               | WORK PAGE       |        |         |           |      |           |
|------------------------------------|-----------------|--------|---------|-----------|------|-----------|
| UPDATED BY                         |                 | STATUS |         |           |      | Cancelled |
| FORM                               | STATUS          |        | LAST UP | DATED BY  | DATE | CASE #    |
| Complaints Management Form         | Cancelled       |        | Mr      |           |      | 100554670 |
| SUPPORTING DOCUMENTS               | STATUS          |        | TYPE    | SIZE (Kb) | DATE | DOCS      |
| Complaint Documents                | Submitted       |        | в       | 78        |      | 1         |
| LETTER                             |                 |        |         |           | DATE |           |
| Confirmation of Complaint Receiver | <u>i Letter</u> |        |         |           |      |           |

## 9 COMPLAINTS HISTORY

a) Once you have submitted the Complaints Management Form, you will be able to view the submitted form in the Complaints History menu.

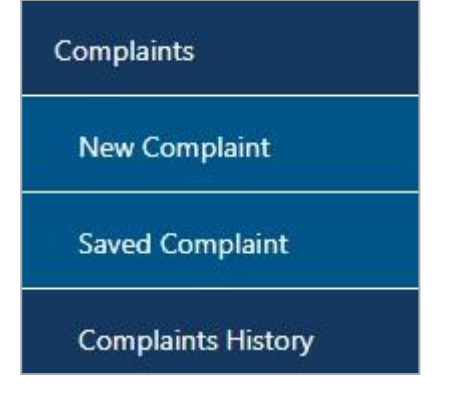

b) Click the "**Open**" Hyperlink on the Complaints History page.

| OMPLAINTS HI | STORY             |                    |                 |            |              |             |
|--------------|-------------------|--------------------|-----------------|------------|--------------|-------------|
| Case Number  | Complaints Status | Support Doc Status | Last Changed By | Created    | Last Changed | <u>Open</u> |
| N/A          | Submitted to SARS |                    |                 | 2020/08/18 | 2020/09/22   | Open        |

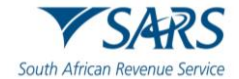

c) You will be directed to the Complaint Management Work Page.

| UPDATED BY                 |                   | STATUS          |      |                  |
|----------------------------|-------------------|-----------------|------|------------------|
|                            | Mrs               |                 |      | Submitted to SAF |
| FORM                       | STATUS            | LAST UPDATED BY | DATE | CASE #           |
| Compleints Management From | Submitted to SARS | Mre             | 2020 | 13               |

d) If you have not submitted any complaint forms to SARS, there will be no records to display on the Complaint History page.

| COMPLAINTS HIS         | STORY              |                    |                 |         |              |      |
|------------------------|--------------------|--------------------|-----------------|---------|--------------|------|
| Case Number            | Complaints Status  | Support Doc Status | Last Changed By | Created | Last Changed | Open |
| No Records available f | or your selection. |                    |                 |         |              |      |

## **10 VIEW NOTIFICATIONS**

• On the Complaint Management Work Page, a section will be displayed that will have all the letters issued regarding the complaint.

| UPDATED BY                  |                                        | STATUS          |      |                  |
|-----------------------------|----------------------------------------|-----------------|------|------------------|
|                             | Mrs                                    |                 |      | Submitted to SAF |
| FORM                        | STATUS                                 | LAST UPDATED BY | DATE | CASE #           |
| Complaints Management Form  | Submitted to SARS                      | Mrs             | 2020 | 1                |
| Jpload Supporting Documents | uery Complaint Status Cancel Complaint |                 |      |                  |
| LETTER                      |                                        |                 | DATE |                  |
|                             |                                        |                 | -    |                  |

• Click the hyperlink of the letter that you would like to view.

| LETTER                                    | DATE |
|-------------------------------------------|------|
| Confirmation of Complaint Received Letter | 2020 |

• The letter will be displayed as indicated below.

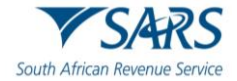

|                                                                                                    | Enquiries should t                                               | e addressed to SARS:                                                      |
|----------------------------------------------------------------------------------------------------|------------------------------------------------------------------|---------------------------------------------------------------------------|
|                                                                                                    | SARS<br>Alberton<br>1528                                         | CMO Tel: 0860 12 12 16<br>SARS online: www.sars.gov.za                    |
|                                                                                                    | Details                                                          |                                                                           |
|                                                                                                    | Taxpayer Reference<br>Case No:<br>Issue Date:                    | Aways quote this reference<br>number when contacting SAR:<br>2024/07/09   |
|                                                                                                    |                                                                  |                                                                           |
|                                                                                                    |                                                                  |                                                                           |
| Dear J                                                                                                   |                                                                  |                                                                           |
| ACKNOWLEDGEMENT OF RECEIPT OF COMPLA                                                                     | NT                                                               |                                                                           |
| The South African Revenue Service (SARS) acknowle                                                        | edges receipt of your complain                                   | t on 2024/07/09.                                                          |
| Should you have any queries relating to this letter, ple                                                 | ase call the Complaint Manag                                     | ement Office on 0860 12 12 16.                                            |
| Should you have any other queries not relating to this Remember to have your taxpayer reference number a | complaint please call the SAF<br>at hand when you call to enable | RS Contact Centre on 0800 00 SARS (7277).<br>e us to assist you promptly. |
| Sincerely                                                                                                |                                                                  |                                                                           |

ISSUED ON BEHALF OF THE SOUTH AFRICAN REVENUE SERVICE

Sincerely

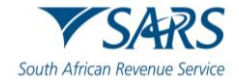

## 11 REFERENCES

## **11.1 Cross References**

| DOCUMENT NUMBER | DOCUMENT TITLE                                           |
|-----------------|----------------------------------------------------------|
| GEN-ELEC-18-G01 | How to Register for eFiling and Manage Your User Profile |

## **11.2 Reference to Role, Functional Area, or Division**

Where an Organisational Structural change occurs with or without modifications, any reference in this document to a role, functional area or division under the former organisational structure, unless the contrary intention appears, shall be construed to be a reference to that role, functional area or division under the new Organisational Structure.

## 12 DEFINITIONS AND ACRONYMS

Link for centralised definitions, acronyms, and abbreviations: <u>Glossary A-M | South African Revenue Service</u> (sars.gov.za)

#### DISCLAIMER

The information contained in this guide is intended as guidance only and is not considered to be a legal reference, nor is it a binding ruling. The information does not take the place of legislation and readers who are in doubt regarding any aspect of the information displayed in the guide should refer to the relevant legislation or seek a formal opinion from a suitably qualified individual.

#### For more information about the contents of this publication you may:

- Visit the SARS website at www.sars.gov.za;
- Make a booking to visit the nearest SARS branch;
- Contact your own tax advisor / tax practitioner;
- If calling from within South Africa, contact the SARS Contact Centre on 0800 00 SARS (7277); or
- If calling from outside South Africa, contact the SARS Contact Centre on +27 11 602 2093 (only between 8am and 4pm South African time).